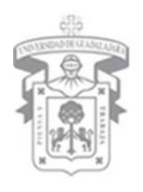

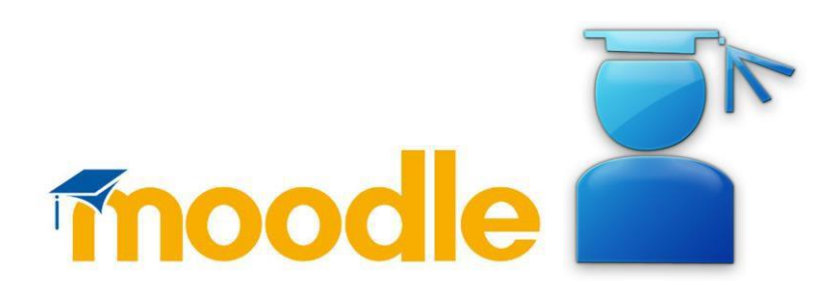

# Coordinación de Tecnologías para el Aprendizaje

Unidad de Multimedia Instruccional

## MANUAL USO MOODLE 2.0

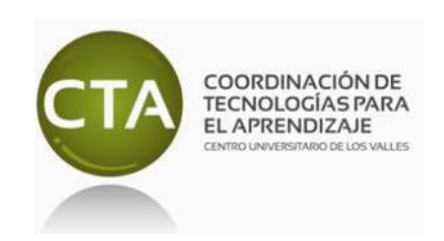

#### Contenido

| Ingresar a la plaforma moodle       | 3  |
|-------------------------------------|----|
| Matriculación en cursos en línea    | 6  |
| Enviar tareas                       |    |
| Participar en un foro               | 13 |
| Enviar y recibir mensajes           | 17 |
| Contestar exámenes                  | 22 |
| Contestar una actividad interactiva | 27 |

#### Ingresar a la plataforma moodle

Paso 1: Ingresa a la página www.cuvalles.udg.mx

Paso 2: Ubica en la parte derecha al inicio de la página de CUValles "Moodle Login"

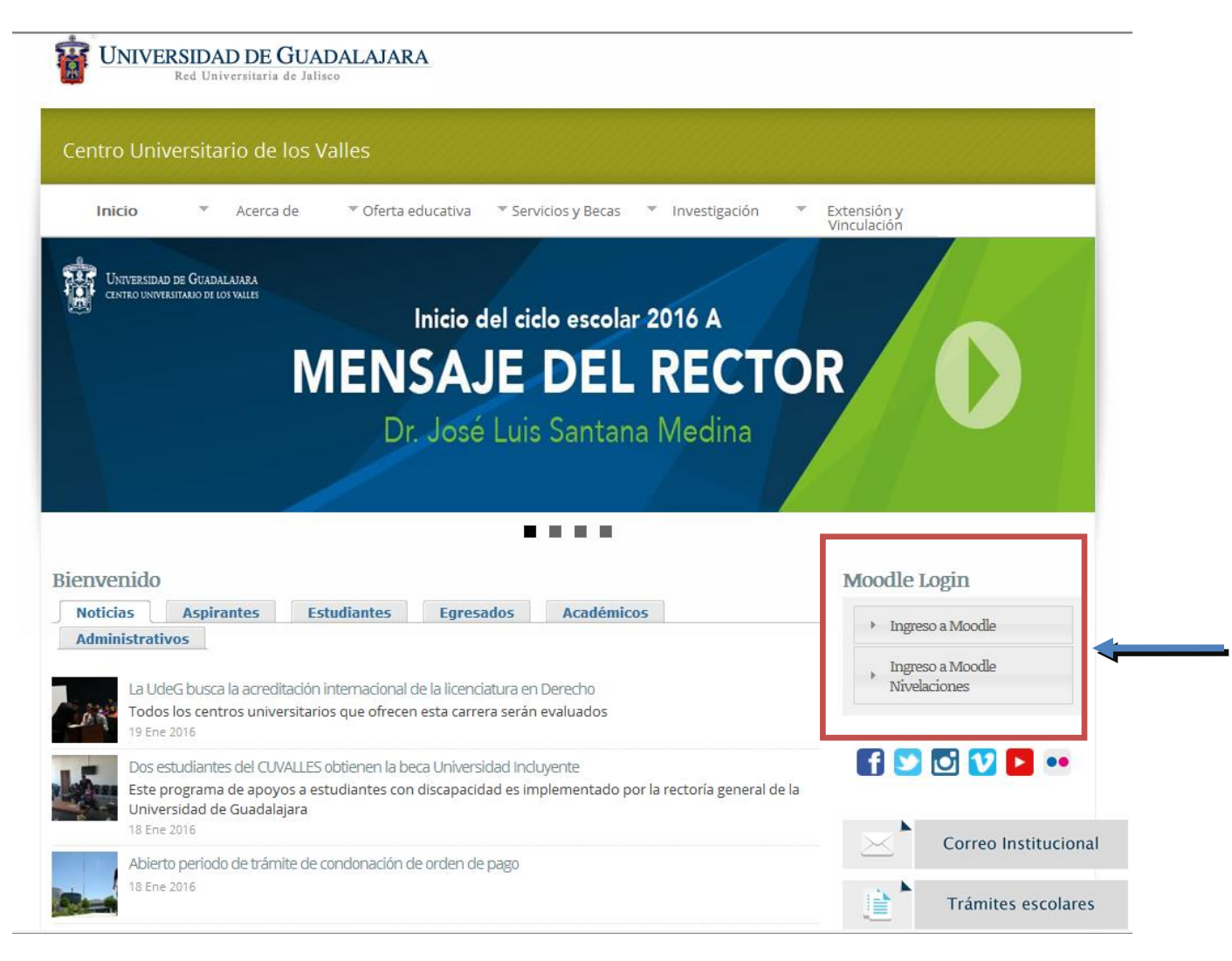

**Paso 3:** En la parte derecha, encontrarás un bloque con el título **"Moodle Login"**. Sólo si eres alumno de la nivelación a enfermería o nivelación en trabajo social deberás ir al bloque **"Ingreso a moodle nivelaciones"** 

|                                      | Mooule Rogin                     |
|--------------------------------------|----------------------------------|
| <ul> <li>Ingreso a Moodle</li> </ul> | Ingreso a Moodle                 |
| fnoodle                              | Ingreso a Moodle<br>Nivelaciones |
| Nombre de<br>usuario<br>Contraseña   | Trabajo Social y Enfermería      |
| Entrar                               | Nombre de<br>usuario             |
|                                      | Contraseña                       |
| Ingreso a Moodle                     | Entrar                           |
| Nivelaciones                         | < III                            |

Paso 4: Ingresa con tu usuario y contraseña y presiona el botón Entrar.

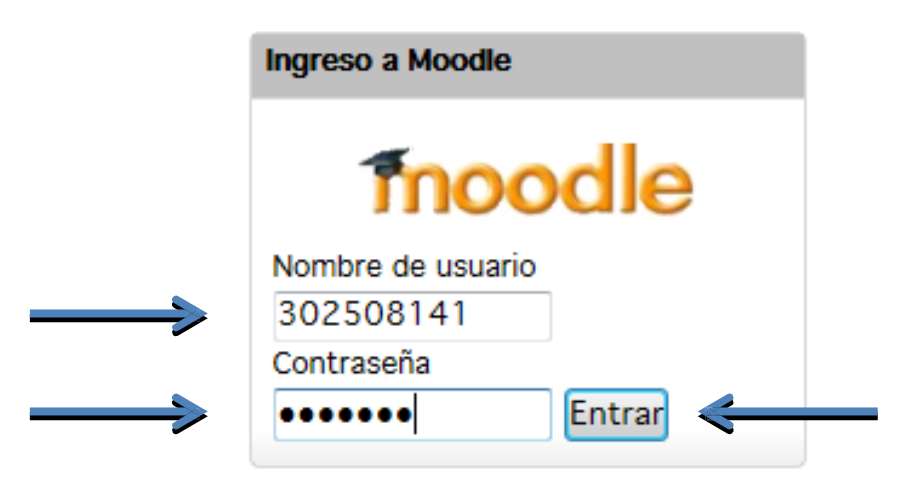

Listo, estarás dentro de la plataforma moodle. Aparecerá la pantalla de inicio.

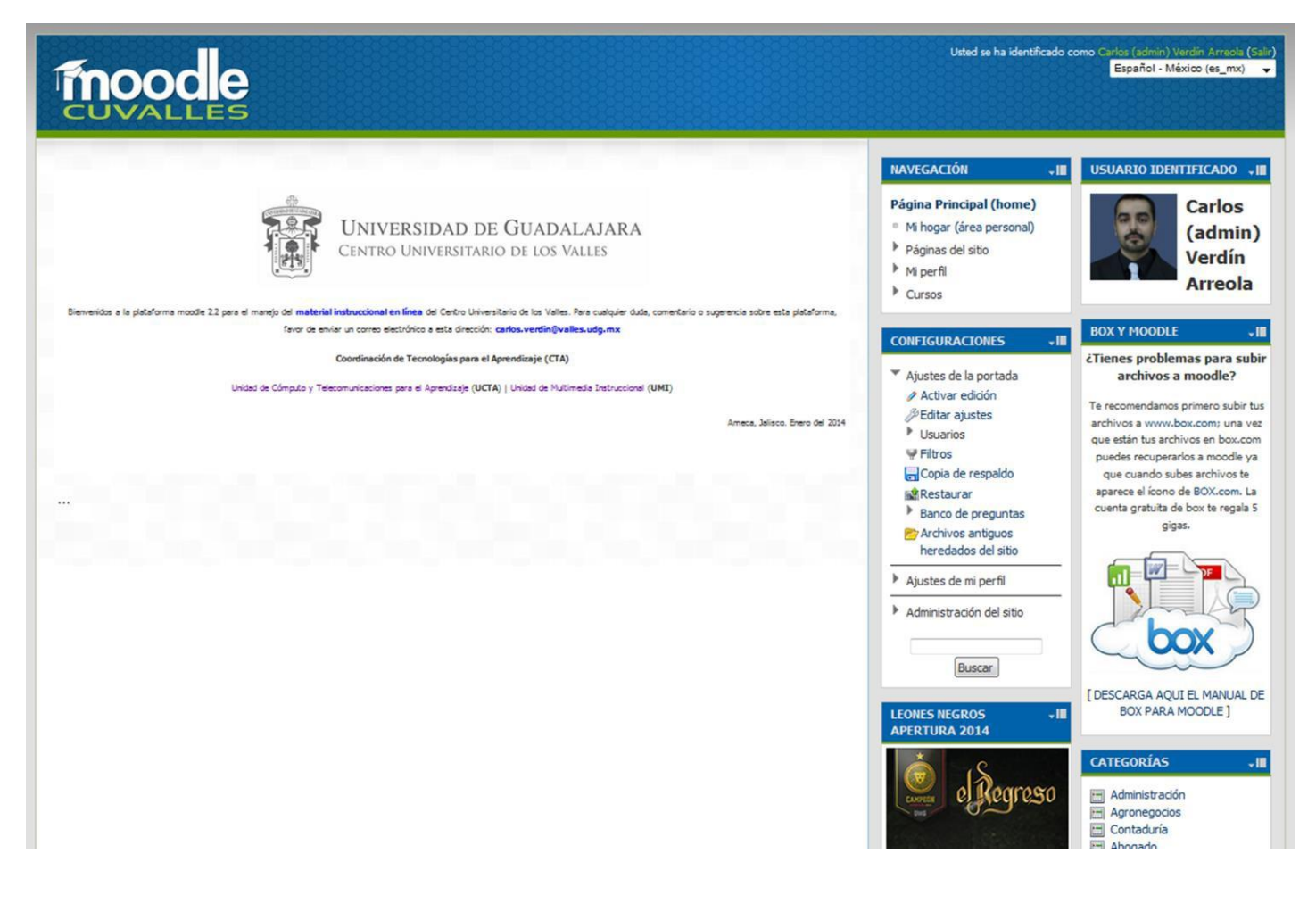

### Matriculación en cursos en línea

Paso 1: Ingresar a la plataforma moodle, ir al menú navegación localizado en la parte derecha de tu navegador.

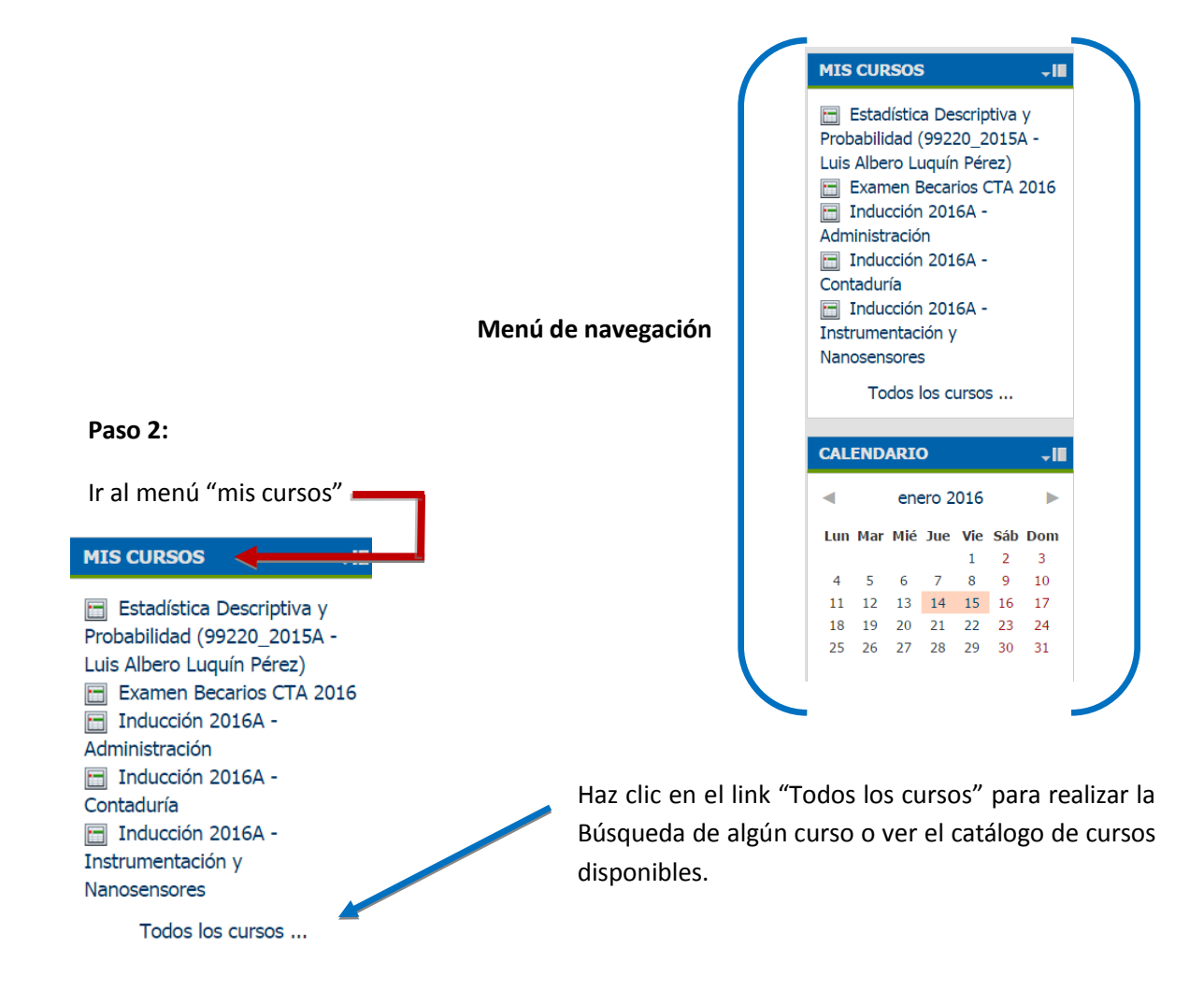

Aparecerá la siguiente pantalla

| Diplomado en Gestion de la Salud Publica e                                                                      | en el Ambito Municipal (11)                                                                                                    |                                                                                                    |
|----------------------------------------------------------------------------------------------------|----------------------------------------------------------------------------------------------------|----------------------------------------------------------------------------------------------------|
| Educación (179)                                                                                                 |                                                                                                    |                                                                                                    |
| Electrónica (131)                                                                                               |                                                                                                    |                                                                                                    |
| Informática (88)<br>Maestrías<br>Maestría en Mecatrónica (4)<br>Maestria_Admon (6)<br>Primer semestre (MAN) (9) |                                                                                                    |                                                                                                    |
| Segundo semestre (MAN) (2)                                                                                      |                                                                                                    |                                                                                                    |
| Cuarto semestre (MAN) (4)                                                                                       |                                                                                                    |                                                                                                    |
| Mecatrónica (112)                                                                                               |                                                                                                    |                                                                                                    |
| Miscelanea (215)                                                                                                |                                                                                                    |                                                                                                    |
| Uso de tecnologías IV (35)<br>Cursos Matematicas 2009b                                                          |                                                                                                    |                                                                                                    |
| Psicología (100)                                                                                                |                                                                                                    |                                                                                                    |
| Sistemas (63)                                                                                                   |                                                                                                    |                                                                                                    |
| Trabajo Social (37)                                                                                             |                                                                                                    |                                                                                                    |
| Tronco Común (34)                                                                                               |                                                                                                    |                                                                                                    |
| Turismo (178)                                                                                                   |                                                                                                    |                                                                                                    |
| CUCBA (15)                                                                                                    |                                                                                                    |                                                                                                    |
| CELEx (Inglés) (30)                                                                                             |                                                                                                    |                                                                                                    |
|                                                                                                    | Buscar cursos:                                                                                                    | Ir                                                                                                    |
|                                                                                                    |                                                                                                    |                                                                                                    |
| En la caja de texto ingresa el                                                                                  |                                                                                                    |                                                                                                    |
| CRN o nombre de la materia                                                                                      |                                                                                                    |                                                                                                    |
|                                                                                                    | Diplomado en Gestion de la Salud Publica e<br>Educación (179)<br>Electrónica (131)<br>Informática (88)<br>Maestrías<br>Maestría en Mecatrónica (4)<br>Maestria_Admon (6)<br>Primer semestre (MAN) (9)<br>Segundo semestre (MAN) (2)<br>Tercer semestre (MAN) (2)<br>Tercer semestre (MAN) (4)<br>Mecatrónica (112)<br>Miscelanea (215)<br>Uso de tecnologías IV (35)<br>Cursos Matematicas 2009b<br>Psicología (100)<br>Sistemas (63)<br>Trabajo Social (37)<br>Tronco Común (34)<br>Turismo (178)<br>CUCBA (15)<br>CELEx (Inglés) (30) | Diplomado en Gestion de la Salud Publica en el Ambito Municipal (11)<br>Educación (179)<br>Electrónica (131)<br>Informática (88)<br>Maestrías<br>Maestría en Mecatrónica (4)<br>Maestria_Admon (6)<br>Primer semestre (MAN) (9)<br>Segundo semestre (MAN) (2)<br>Tercer semestre (MAN) (2)<br>Tercer semestre (MAN) (2)<br>Mecatrónica (112)<br>Miscelanea (215)<br>Uso de tecnologías IV (35)<br>Cursos Matematicas 2009b<br>Psicología (100)<br>Sistemas (63)<br>Trabajo Social (37)<br>Tronco Común (34)<br>Turismo (178)<br>CUCBA (15)<br>CELEx (Inglés) (30)<br>Buscar cursos: |

Paso 3: Haz clic en el botón Ir, con ello aparecerán los cursos que coinciden con ese nombre o CRN.

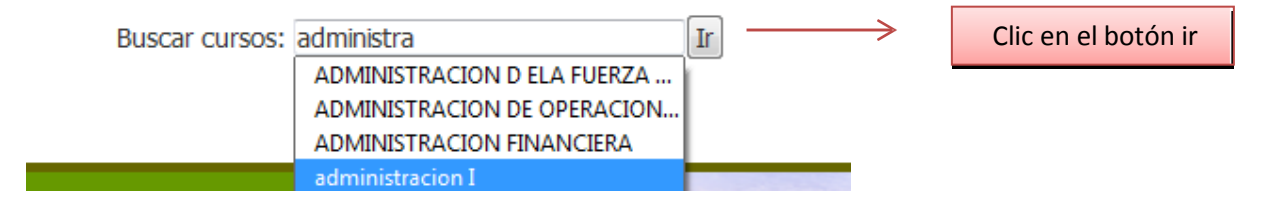

|                                                                                   | Þ                                                                 |                   |
|-----------------------------------------------------------------------------------|-------------------------------------------------------------------|-------------------|
| Administracion I 2013A (85442 - González Ramírez<br>Bibiana) CONTA                | Administración I 2013A (85442 - González Ramírez Bibiana) CONTA   |                   |
| Profesor: Evaluador de Administracion<br>Profesor: Maria Bibiana González Ramírez |                                                                   | Categoría: Cor    |
|                                                                                   | Ð                                                                 |                   |
| Administracion I 2013A (85450 - González Ramírez<br>Bibliana) TURISMO             | Administracion I 2013A (85450 - González Ramírez Bibiana) TURISMO |                   |
| Profesor: Maria Bibiana Gonzi ez Ramírez                                          |                                                                   | Categoría: T      |
|                                                                                   | Ð                                                                 |                   |
| Administración II (13551xx - Angeles) sin uso en 2011_/                           | A Administración II (13551xx) - María de los Angeles López Rosas  |                   |
|                                                                                   |                                                                   | Categoría: Tronco |
|                                                                                   | Ð                                                                 |                   |
| Página: 1 2 (Siguiente)                                                           | Mostrar 15                                                        |                   |
|                                                                                   |                                                                   |                   |

Elegimos el curso y hacemos clic sobre el nombre de la materia y/o profesor.

**Paso 4:** Enseguida haz clic sobre el botón **MATRICULARME**, quedarás inscrito en el curso en línea seleccionado, enseguida te mostrará el contenido del curso.

| PÁGINA PRINCIPAL ▶ CURSOS ▶ ADMINISTRACIÓN ▶ 67765 ▶ MATRICULARME EN ESTE CURSO ▶ OPCIONES DE MA |          |                                                        |
|--------------------------------------------------------------------------------------------------|----------|--------------------------------------------------------|
| Opciones de matriculación                                                                        |          |                                                        |
| - Auto-matriculación (Estudiante)<br>No se necesita clave de matriculación                       |          |                                                        |
| Matricularme                                                                                     | <b>→</b> | Clic sobre este botón para<br>inscribirte a la materia |

En algunas ocasiones el curso tendrá una **clave de matriculación** la cual es proporcionada por tu maestro, al intentar matricularte en el curso, te solicitará dicha contraseña.

Ejemplo:

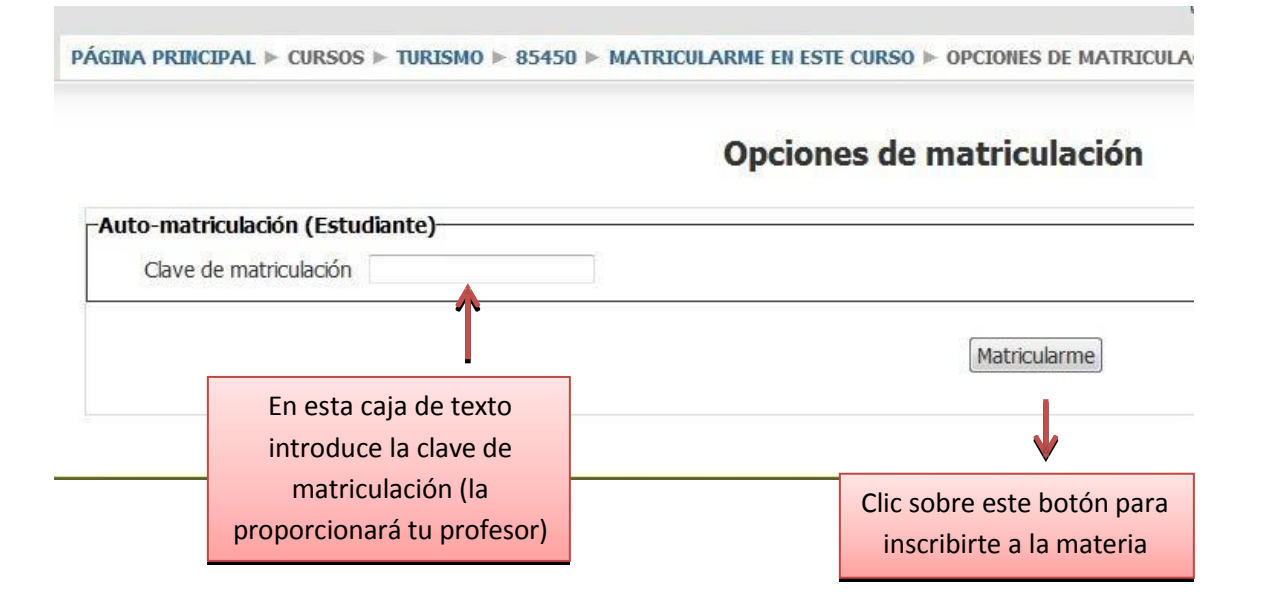

Una vez matriculado, podrás entrar a él y ver su contenido.

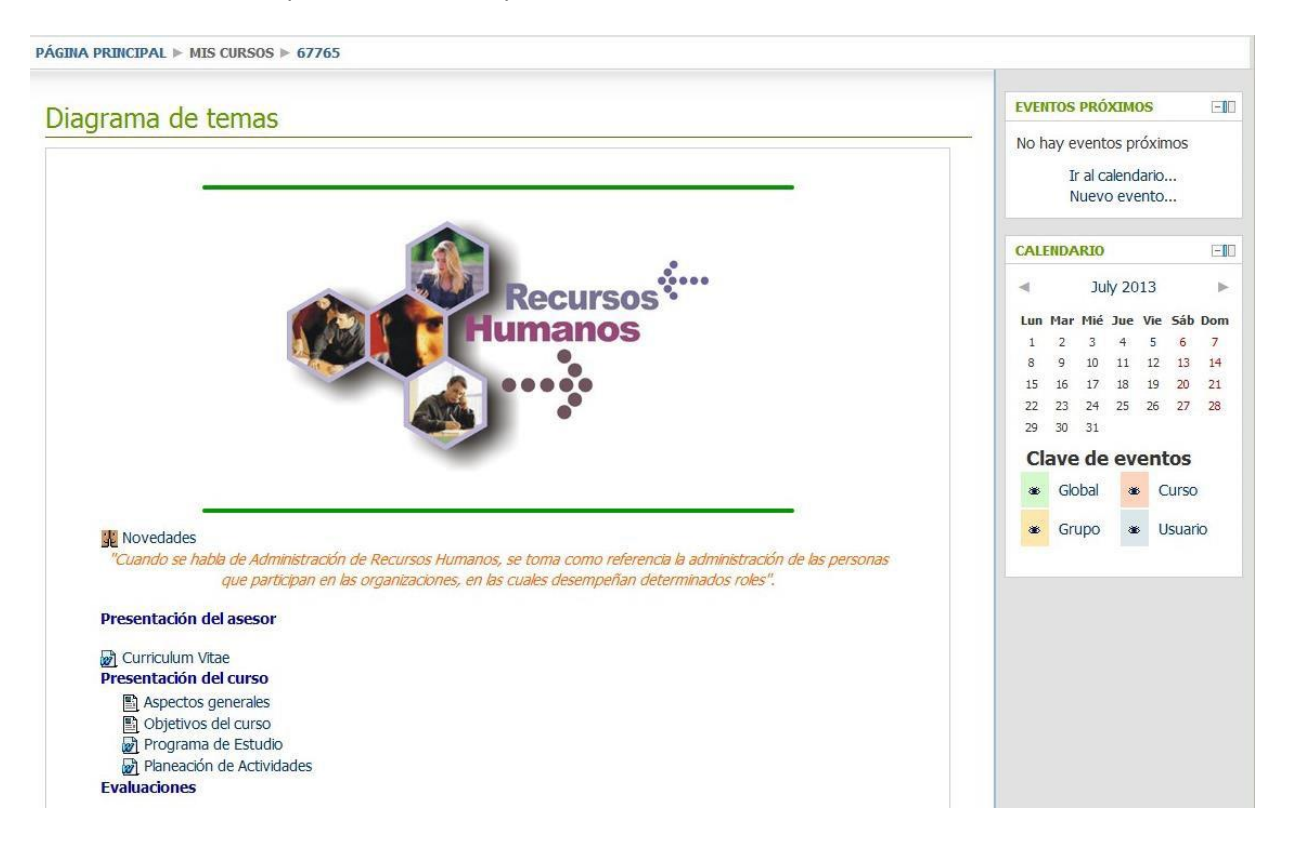

#### **Enviar tareas**

**Paso 1:** Ingresar en la plataforma moodle, hacer clic en el buzón de tarea para ver las indicaciones, y revisar la fecha en la cual estará disponible.

Ejemplo:

| Tarea (Agrupamie<br>Restringido: 'No disp | nto 1 amenos que usted u | CIIC a                | apropiada en <b>Tarea 1</b> ' |  |
|-------------------------------------------|--------------------------|-----------------------|-------------------------------|--|
| Cuestionario                              | nible a menos que ascea  | consign and calledoor |                               |  |
| 🖸 Examen 🔊 Las 5's                        |                          |                       |                               |  |
| Descripcion.                              |                          |                       |                               |  |
|                                           |                          |                       |                               |  |

Paso 2: Hacer clic en el botón subir archivos:

| Disponible desde: | Sunday, 30 de June de 2013, 08:00 |          |
|-------------------|-----------------------------------|----------|
| Fecha de entrega: | Friday, 5 de July de 2013, 16:00  |          |
| DUI               |                                   |          |
| Aún no            | se han enviado archivos           |          |
|                   |                                   | Clic aqu |
|                   | Subir archivos                    |          |
|                   |                                   |          |
|                   |                                   |          |
|                   |                                   |          |
|                   |                                   |          |
|                   |                                   |          |

Paso 3: En la siguiente pantalla, para subir tu archivo, presiona el botón agregar.

| Subir un archivo | Agregar Crear un directorio Tamaño máximo para archivos nuevos: 10Mb |
|------------------|----------------------------------------------------------------------|
|                  | No se han adjuntado archivo                                          |

**Paso 4:** Presiona el botón examinar y elige el archivo, y presiona el botón abrir, enseguida haz clic en el botón subir archivo.

| Ver como iconos Ver como | sta                                                 |   |
|--------------------------|-----------------------------------------------------|---|
| n Archivos locales       |                                                     |   |
| fn Archivos recientes    | Adjunto: Examinar No file selected.                 |   |
| 🔊 Subir un archivo       | Guardar como:<br>Autor: JOSE DAVID BA               |   |
| n Archivos privados      | Seleccionar licencia: Todos los derechos reservados | • |
| Box para CUValles        | Subir este archivo                                  | • |
| G Google Docs            |                                                     |   |
|                          |                                                     |   |

**Paso 5:** Aparecerá el nombre de tu archivo en la parte inferior, lo cual indica que tu archivo ha sido subido con éxito. Para terminar haz clic en el botón **guardar cambios**.

Ejemplo:

| Subir un archivo | Ruta: Archivos                                                            |
|------------------|---------------------------------------------------------------------------|
|                  | Crear un directorio Descargar todo Tamaño máximo para archivos nuevos: 10 |
|                  | 🕐 Tarea.rar 🗉                                                             |
|                  |                                                                           |

## Participar en un foro

Es necesario haber iniciado sesión en moodle https://mdl.valles.udg.mx.

**Paso 1:** Una vez dentro de la plataforma moodle CUValles, abre tu curso, y enseguida ve al bloque donde se desea participar y exista una actividad de tipo foro. *Por ejemplo*:

| Actividad Foro                                                                                                    |       |
|----------------------------------------------------------------------------------------------------|-------|
| E hablara de la dudas y comentarios que se tenga sobre la unidad.                                                                   |       |
| Actividad subida avanzada                                                                                                    |       |
| Tarea (Agrupamiento 1)<br>Restringido: 'No disponible a menos que usted consiga una calificación apropiada en Tarea<br>Cuestionario | a 1.' |
| Examen                                                                                                    |       |

Paso 2: Haz clic en el link "responder", para responder un mensaje en el tema de discusión.

Ejemplo:

| S. | Foro de dudas<br>de MICHELLE ARACELI NAVARRO SANCHEZ - Wednesday, 23 de January de 2013, 11:41 |
|----|------------------------------------------------------------------------------------------------|
|    | Se hablara de la dudas y comentarios que se tenga sobre la unidad.                             |
|    | Editar   Borrar   Responder                                                                    |

Paso 3: Llenar los campos obligatorios, en la parte de asunto aparecerá el nombre del tema.

- En el mensaje: las aportaciones, dudas o comentario, campo obligatorio.
- Suscripción: Si desea recibir una copia de la participación del foro al correo electrónico.
- Archivo adjunto: si se desea agregar un archivo se adjunto, al mismo tiempo que tu participación en el foro.

|                                        | Re: Foro de dudas                                                                                                    |
|----------------------------------------|----------------------------------------------------------------------------------------------------|
| Mensaje*                               | Fuente 🕆 Tamaño 🕆 Párrafo 🔻 🤭 😋 🏦 🎲 🔲                                                                                                    |
|                                        | B I U ₩ ×, × ਵ ≣ ≣ 🧭 2 🛱 🛍 A - 💇 - 🕅 14                                                                                                    |
|                                        |                                                                                                    |
|                                        |                                                                                                    |
|                                        |                                                                                                    |
|                                        |                                                                                                    |
|                                        | Ruta: p                                                                                                    |
|                                        | The second second s |
| Suscripción (?)                        | No deseo recibir copias de este foro por correo 🔹                                                                                                    |
| Suscripción 👔<br>Archivo adjunto (     | No deseo recibir copias de este foro por correo 👻                                                                                                    |
| Suscripción (?)<br>Archivo adjunto (?) | No deseo recibir copias de este foro por correo 👻          Agregar       Tamaño máximo para archivos nuevos: 10Mb         No se han adjuntado archi                                                                                                    |

Enviar al foro

Paso 4: Presionar el botón enviar al foro:

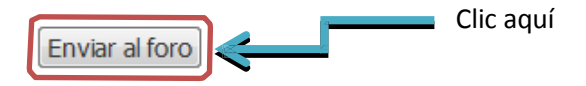

Paso 5: Aparecerá un mensaje indicando que tu mensaje en el foro ha sido guardado. Haz clic en continuar.

Su mensaje se ha agregado con éxito.

Dispone de 1 hora para editarlo si quiere hacer cualquier cambio.

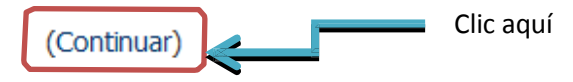

Paso 6 (Opcional): Si prefieres agregar más contenido o editar la participación al foro:

| Foro de dudas<br>de MICHELLE ARACELI NAVARRO SANCHEZ - Wednesday, 23 de January de 2013, 11:41 |           |                           |
|------------------------------------------------------------------------------------------------|-----------|---------------------------|
| Se hablara de la dudas y comentarios que se tenga sobre la unidad.                             |           |                           |
|                                                                                                | Clic aquí | Editar Borrar   Responder |

Paso 6.1: Edita tu mensaje del foro y haz clic en guardar cambios.

| Asunto*           | Foro de dudas                                                    |
|-------------------|------------------------------------------------------------------|
| Mensaje*          | Fuente 🔻 Tamaño 💌 Párrafo 👻 🤭 📯 👫 🎲 🗐                            |
|                   | B / U ↔ x, x ≡ ≡ ≡ √ 2 🛱 🕼 A - 💇 - ▶1 14                         |
|                   | 田 田 津 律 👓 炎 🏟 💆 🛔 🔽 🛛 Ω 🔛 🔐 🖤 💎                                  |
|                   |                                                                  |
|                   | Se nabara de la dudas y comencanos que se cenga sobre la unidad. |
|                   |                                                                  |
|                   |                                                                  |
|                   |                                                                  |
|                   |                                                                  |
|                   |                                                                  |
|                   | Ruta: p                                                          |
| Suscripción 🕐     | No deseo recibir copias de este foro por correo 👻                |
| Archivo adjunto 🕐 | Agregar Tamaño máximo para archivos nuevos: 10Mb                 |
|                   | No se han adjuntado archivos                                     |
|                   |                                                                  |

Paso 7 (Opcional): Para borrar un mensaje previamente guardado.

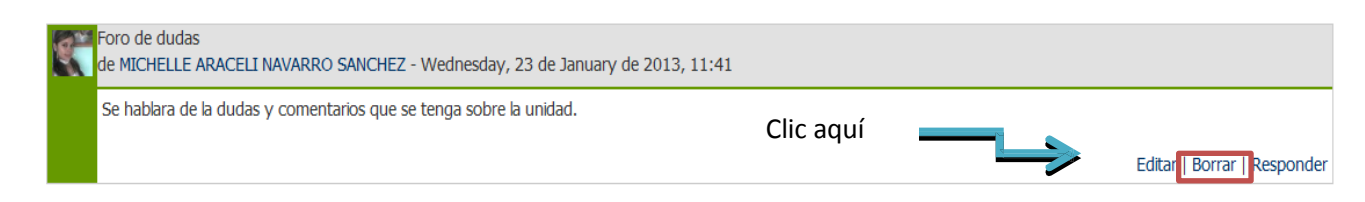

Paso 7.1: Preguntará si está seguro de que desea borrar este mensaje.

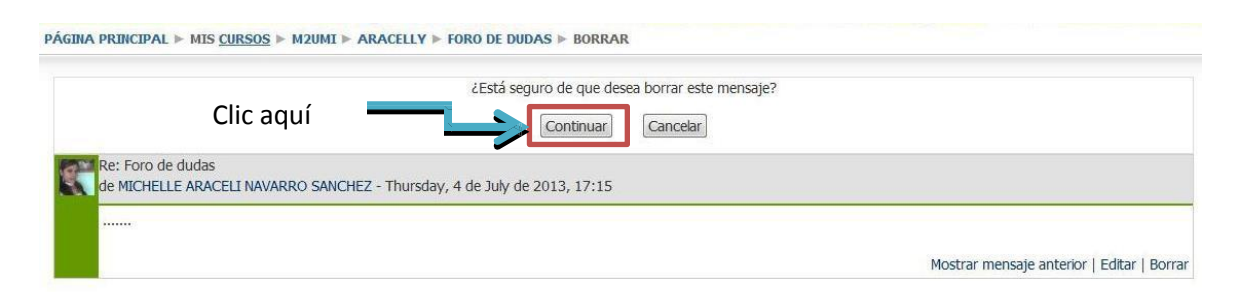

Para confirmar borrar el mensaje del foro haz clic en continuar.

## Enviar y recibir mensajes

**Paso 1:** Al ingresar a moodle, ir al bloque de navegación, en la sección "Miperfil" y elegir la opción "Mensajes".

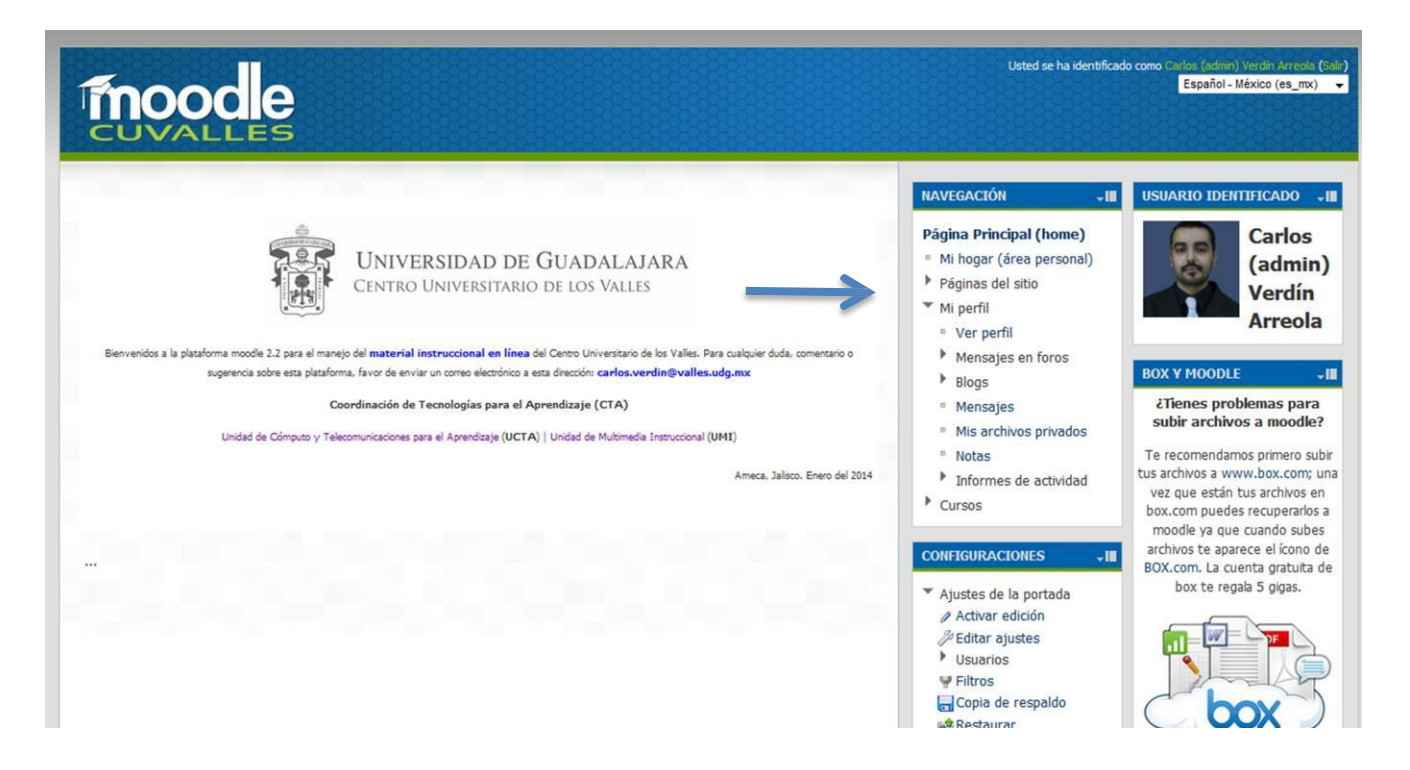

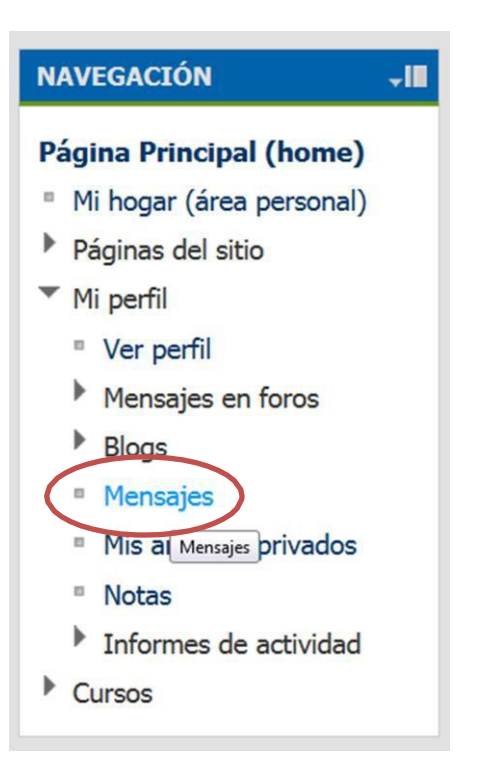

**Paso 2:** Aparecerá en pantalla una ventana para elegir el usuario al que deseas enviarle el mensaje. Existen varias formas de buscar un contacto.

| PÁGINA PRINCIPAL ⊨ MI PERFIL ⊨ MENSAJES |                                     |
|-----------------------------------------|-------------------------------------|
| Mis contactos                           | Buscar personas y mensajes Avanzada |
| Su lista de contactos está vacía        | · · · · · ·                         |

A) Escribiendo el nombre de la persona y hacer una búsqueda. Presiona el botón "buscar personas y mensajes", si desea realizar una búsqueda avanzada presione el link avanzada e ingrese los datos solicitados.

| Mis contactos 👻                    | juan perez     | ~                                                                                                    | Buscar personas y mensajes Ava |
|------------------------------------|----------------|----------------------------------------------------------------------------------------------------|--------------------------------|
| Su lista de contactos está vacía   |                |                                                                                                    |                                |
|                                    | Ej             | emplo búsqueda simple                                                                                          |                                |
| IA PRINCIPAL ⊨ MI PERFIL ⊨ MENSAJE | S              |                                                                                                    |                                |
| Mis contactos 🔹                    |                | Ocultar Avanzadas                                                                                              | 5                              |
| Su lista de contactos está vacía   | Buscar una p   | ersona                                                                                                    |                                |
|                                    | Nombre         | juan perez                                                                                                    | Buscar una persona             |
|                                    |                | Sólo en mis cursos                                                                                             |                                |
|                                    | Buscar mensa   | ajes                                                                                                    |                                |
|                                    |                |                                                                                                    |                                |
|                                    | Palabras-clave | pregunta tarea                                                                                                 | Buscar mensajes                |
|                                    | Palabras-clave | pregunta tarea                                                                                                 | Buscar mensajes                |
|                                    | Palabras-clave | pregunta tarea<br>Incluir usuarios bloqueados<br>Sólo mensajes dirigidos a mí                                  | Buscar mensajes                |
|                                    | Palabras-clave | pregunta tarea<br>Incluir usuarios bloqueados<br>Sólo mensajes dirigidos a mí<br>Sólo mensajes enviados por mí | Buscar mensajes                |

Ejemplo búsqueda avanzada

**B)** Puedes filtrar desde el menú izquierdo, los contactos que pertenecen a un curso. Aparecerá como opciones los cursos en los que estés inscrito, los contactos, notificaciones o conversaciones recientes.

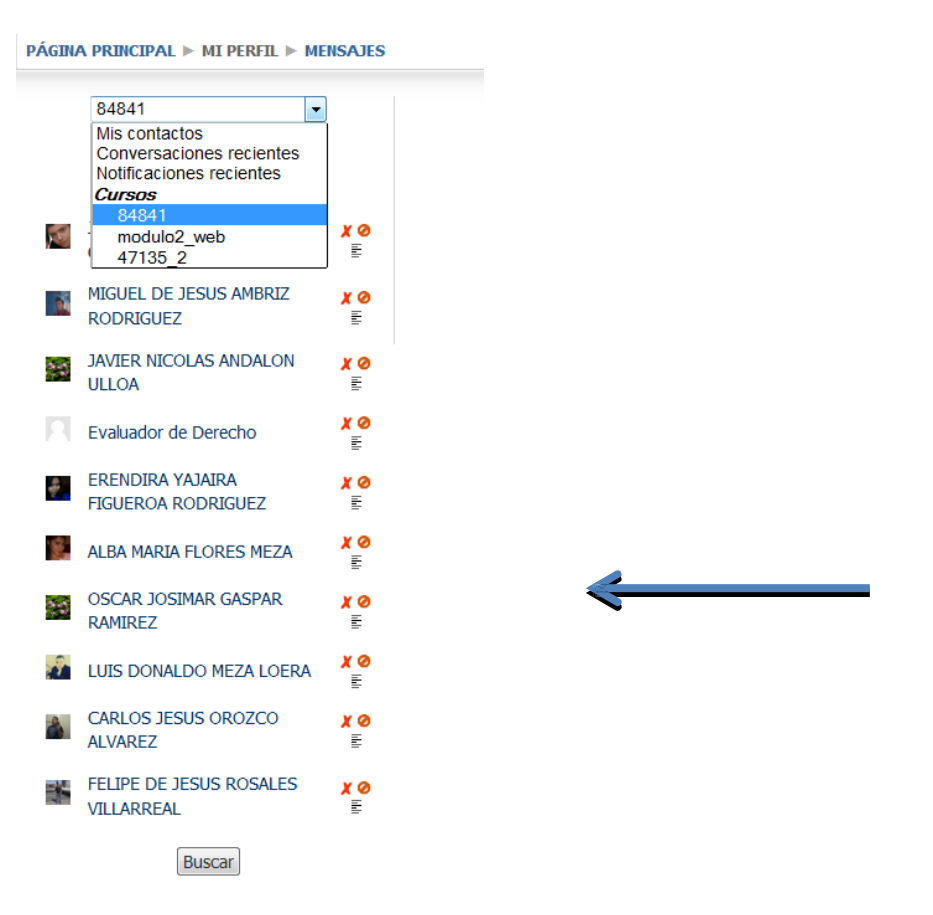

**Paso 3:** Una vez encontrado el contacto al que se desea enviar un mensaje, haz clic sobre su nombre, aparecerá una caja de texto, donde escribirás tu mensaje. Al finalizar presiona el botón enviar mensaje.

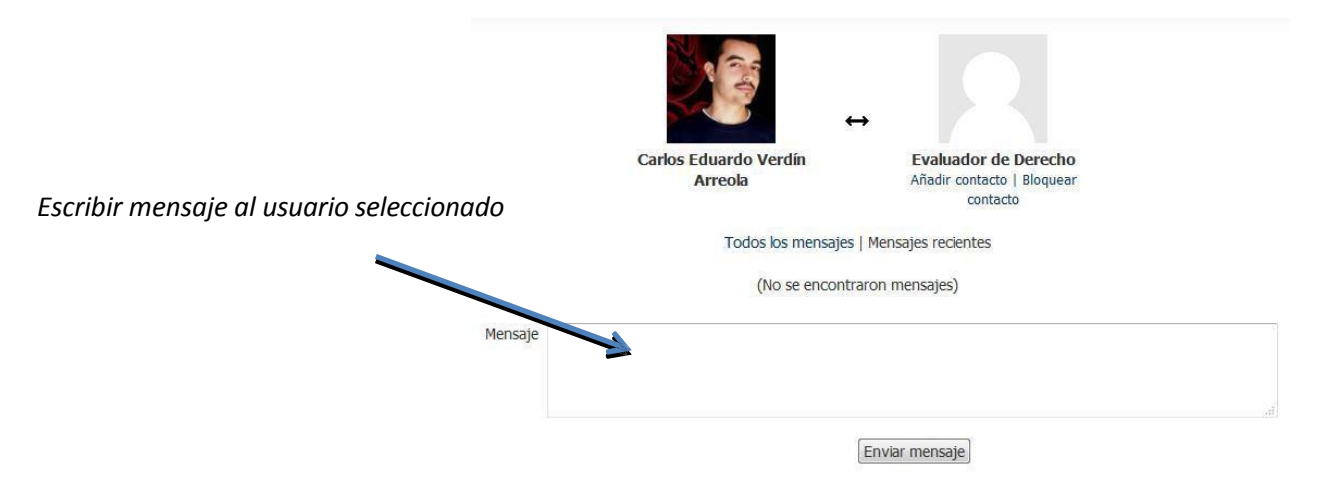

**Paso 4:** Al enviar mensajes, éstos aparecerán como listado, similar a un chat. Puedes seguir enviando más mensajes o esperar la respuesta del contacto.

|                                            | diando por favor no interrui |
|--------------------------------------------|------------------------------|
| Carlos Eduardo Verdín                      | ERICK JORGE ROBERTO          |
| Arreola                                    | GUERRERO MU                  |
|                                            | Añadir contacto   Bloquear   |
|                                            | contacto                     |
| Todos los mensajes                         | Mensajes recientes           |
| Monday, 8 de                               | e July de 2013               |
| 16:29: Próximos cursos para docentes 2013B |                              |
| <b>^</b>                                   |                              |

| Mensaje         |                |
|-----------------|----------------|
|                 |                |
|                 |                |
| Mensaje enviado | Enviar mensaje |

#### **Respondiendo mensajes**

Cuando recibes un mensaje nuevo, el sistema lo notificará mostrando una ventana en la parte inferior derecha.

Ejemplo:

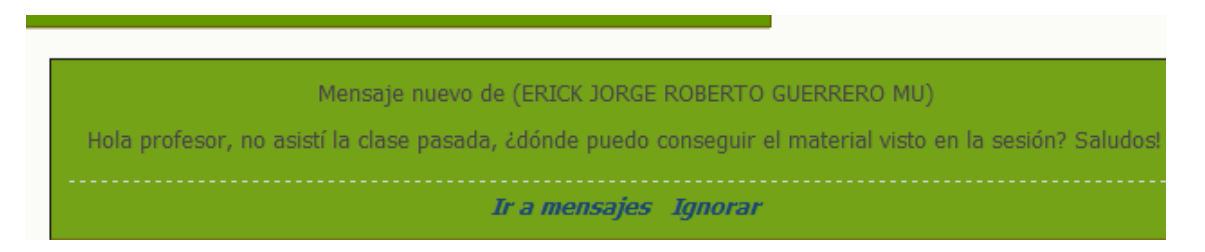

**Paso 1:** Presiona el botón **Ir a mensajes**, para contestar el mensaje sigue el procedimiento señalado anteriormente.

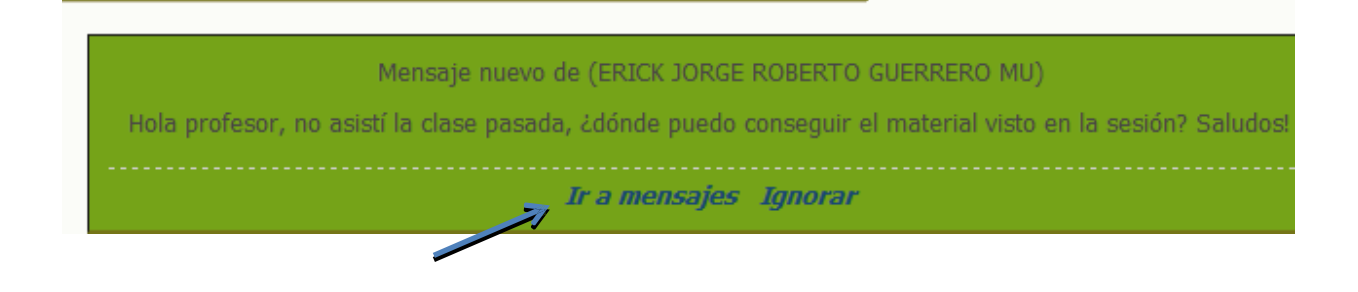

Paso 2: Escribe tu mensaje de respuesta, y haz clic sobre el botón enviar mensaje.

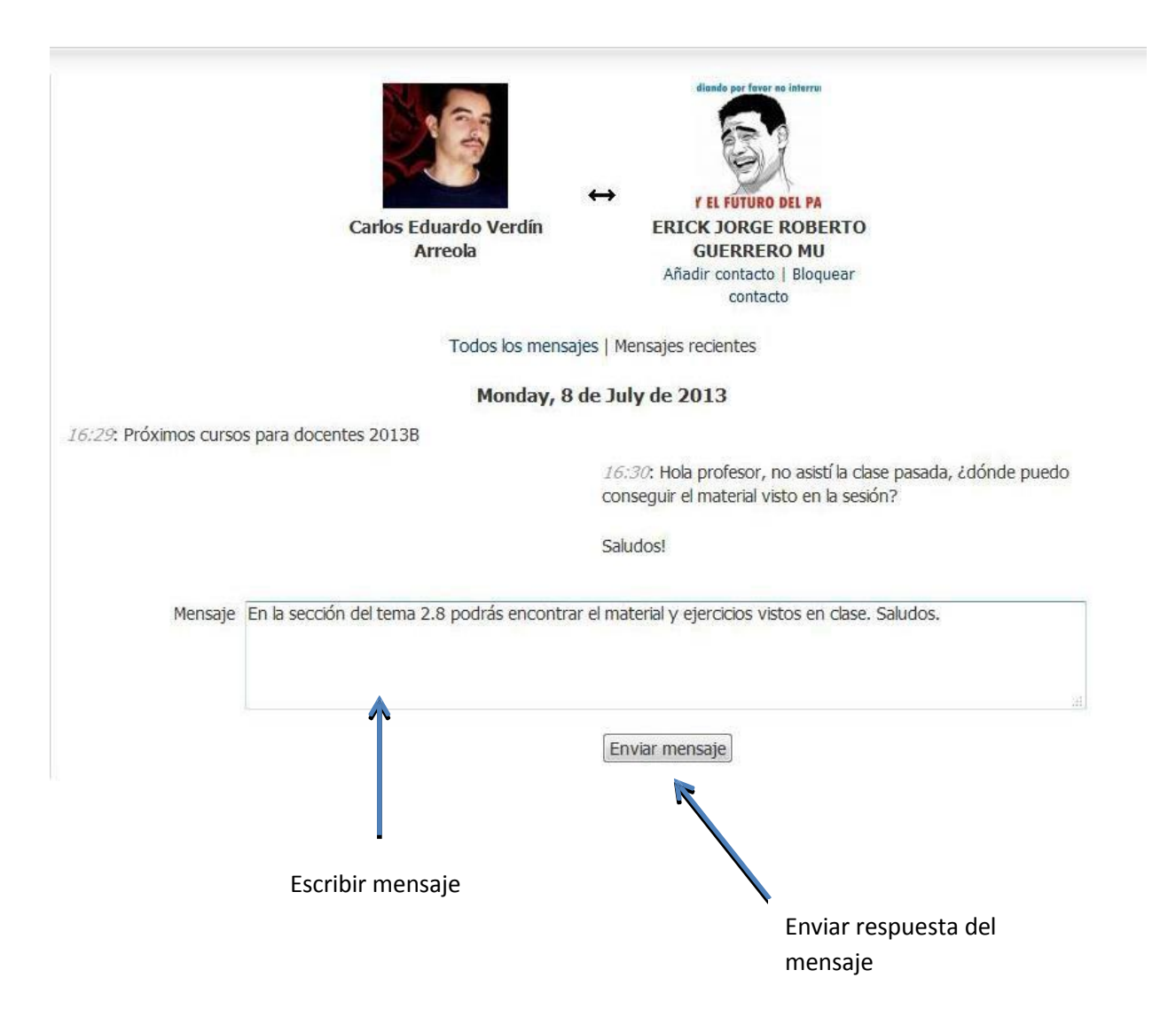

#### **Contestar exámenes**

Los profesores utilizan la herramienta EXAMEN para evaluar a los alumnos en línea de manera presencial o en desde su hogar, pueden incluir respuestas de opción múltiple, respuestas lógicas (falso o verdadero), de relación, respuesta corta abierta, respuesta corta numérica.

Paso 1: Ingresa al curso en línea y seleccione la herramienta con el icono

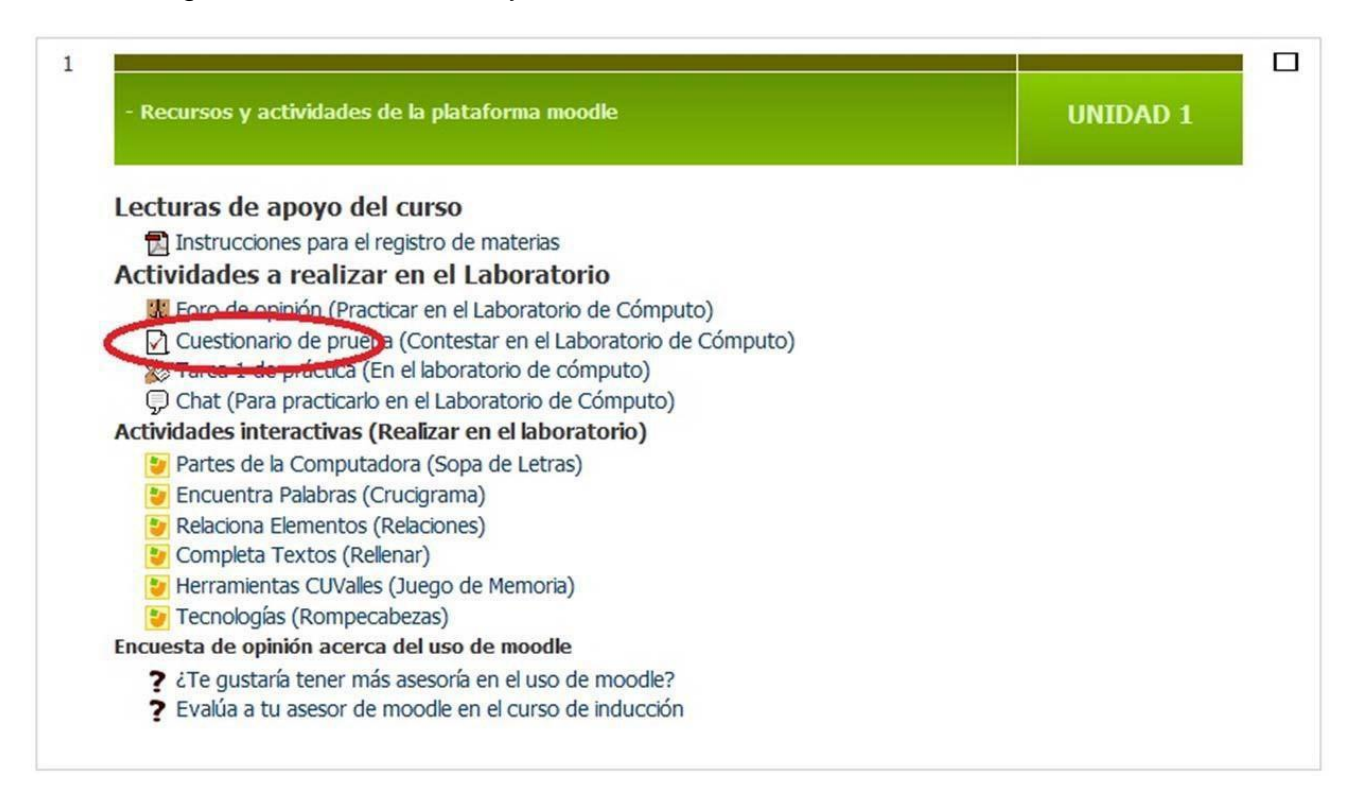

Centro Universitario de los Valles

Coordinación de Tecnologías para el Aprendizaje Unidad de Multimedia Instruccional **Paso 2:** Lea cuidadosamente las instrucciones indicadas por el asesor del curso y presione el botón con la leyenda "**Comenzar el examen ya**".

En caso de que el examen ya no se encuentre activo aparecerá una leyenda antes del botón "**No se permiten más intentos**" y la leyenda del botón "**Volver al curso**"

| Este es un Cuestionario de Prueba p<br>en línea en esta plataforma moodle d                       | ara que los estudiantes de CUValles adquieran ha<br>e este Centro Universitario.                                                                                                 | bilidades en la resolución de examene |
|---------------------------------------------------------------------------------------------------|----------------------------------------------------------------------------------------------------|---------------------------------------|
| El examen se conforma de varias pregunt                                                           | as que pueden ser del tipo:                                                                                                    |                                       |
| o Onción múltiple                                                                                 |                                                                                                    |                                       |
| <ul> <li>Faiso - Verdadero</li> </ul>                                                             |                                                                                                    |                                       |
| <ul> <li>De relación</li> </ul>                                                                   |                                                                                                    |                                       |
| <ul> <li>Respuesta corta abierta</li> </ul>                                                       |                                                                                                    |                                       |
|                                                                                                   |                                                                                                    |                                       |
| <ul> <li>Respuesta corta numérica</li> </ul>                                                      |                                                                                                    |                                       |
| <ul> <li>Respuesta corta numérica</li> </ul> EXITO!!                                              |                                                                                                    |                                       |
| Respuesta corta numérica  EXITO!!                                                                 |                                                                                                    |                                       |
| <ul> <li>Respuesta corta numérica</li> <li>EXITO!!</li> <li>Son preguntas muy fáciles.</li> </ul> |                                                                                                    | Instrucciones                         |
| <ul> <li>Respuesta corta numérica</li> <li>EXITO!!</li> <li>Son preguntas muy fáciles.</li> </ul> | Intentos permitidos: 2                                                                                                    | Instrucciones                         |
| Respuesta corta numérica  EXITO!! Son preguntas muy fáciles.  Este                                | Intentos permitidos: 2<br>e examen está abierto en miércoles, 3 de julio de 2013,                                                                                                | Instrucciones                         |
| Respuesta corta numérica  EXITO!! Son preguntas muy fáciles.  Estr Est                            | Intentos permitidos: 2<br>e examen está abierto en miércoles, 3 de julio de 2013, 2<br>te examen se cerrará el miércoles, 3 de julio de 2013, 2:                                 | <b>Instrucciones</b><br>08:00<br>3:00 |
| Respuesta corta numérica  EXITO!! Son preguntas muy fáciles.  Estr Est                            | Intentos permitidos: 2<br>e examen está abierto en miércoles, 3 de julio de 2013,<br>te examen se cerrará el miércoles, 3 de julio de 2013, 2:<br>Límite de tiempo: 15 minutos   | <b>Instrucciones</b><br>08:00<br>3:00 |
| Respuesta corta numérica EXITO!! Son preguntas muy fáciles. Estr                                  | Intentos permitidos: 2<br>e examen está abierto en miércoles, 3 de julio de 2013, 4<br>te examen se cerrará el miércoles, 3 de julio de 2013, 2:<br>Límite de tiempo: 15 minutos | Instrucciones                         |

Después de presionar el botón "**Comenzar el examen ya**" aparecerá una advertencia, presione el botón "**iniciar intento**" para comenzar el examen.

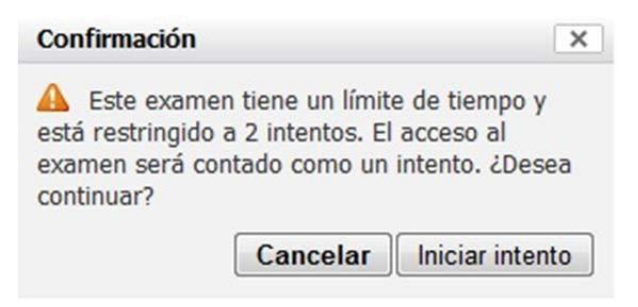

**Paso 3:** Responda las preguntas de acuerdo a sus conocimientos y al terminar pulse el botón al final de la página.

Puede observar dentro de las herramientas del cuestionario al lado derecho de su pantalla, por ejemplo, una cuenta regresiva indicando cuanto tiempo le falta para terminar el intento.

| PÁGINA PRINCIPAL                                                                                                    | (HOME) ► CURSOS ► INDUCCIÓN ► 2014B_AGRONEGOCIOS ► TÓPICO 1 ► CUESTIONARIO SOBRE MODELO ACADÉMICO                                                                                                    | DEL CUVALLES ► VISTA PREVIA                                                                                                    |
|----------------------------------------------------------------------------------------------------|----------------------------------------------------------------------------------------------------|----------------------------------------------------------------------------------------------------|
| Pregunta 1<br>Sin responder aún<br>Puntaje de 1<br>I <sup>™</sup> Marcar con<br>bandera la<br>pregunta<br>∂ Editar pregunta | En el modelo académico del CUValles, el estudiante es el responsable de:<br>Seleccione una:<br><ul> <li>a. Fortalecer su formación integral, mejorar sus logros y su autoestima.</li> <li>b. Construir y de lograr su aprendizaje, desarrollar autonomía y la autosuficiencia.</li> <li>c. Crecer en el campo profesional y valorarse más.</li> </ul> | NAVEGACIÓN DENTRO DEL<br>EXAMEN<br>1 2 3 4 5 6 7<br>8 9 10 11 12 13                                                                                                    |
| Pregunta 2<br>Sin responder aún<br>Puntaje de 1<br>V Marcar con<br>bandera la<br>pregunta<br>V Editar pregunta              | Las modalidades no convencionales están centradas en:<br>Seleccione una:<br>a. El profesorado y los resultados educativos.<br>b. Las tecnologías y el aprendizaje significativo<br>c. El aprendizaje integral autogestivo y la intervención pedagógica y didáctica del docente.                                                                       | Terminar intento<br>Tiempo restante 0:14:47<br>Nueva vista previa<br>NAVEGACIÓN                                                                                                  |
| Pregunta 3<br>Sin responder aún<br>Puntaje de 1<br>♥ Marcar con<br>bandera la<br>pregunta<br>∅ Editar pregunta              | En que se basa el aprendizaje integral:<br>Seleccione una:<br>a. En el estilo cognoscitivo particular del alumno, en sus habilidades de pensamiento y en el autocontrol.<br>b. En las habilidades psicomotrices y en el desarrollo guiado del pensamiento.<br>c. En las características del individuo y en el aprendizaje mecánico.                   | Página Principal (home) <ul> <li>Mi hogar (área personal)</li> <li>Páginas del sitio</li> <li>Mi perfil</li> <li>Cursos</li> <li>Administración</li> <li>Arronegorios</li> </ul> |
| Pregunta 4<br>Sin responder aún<br>Puntaje de 1<br>P Marcar con<br>bandera la                                               | Dentro del Modelo Académico el que aprende es una persona:<br>Seleccione una:                                                                                                    | <ul> <li>Agronegocios</li> <li>Contaduría</li> <li>Abogado</li> <li>Diagnósticos</li> <li>Diplomados</li> <li>Doctorados</li> </ul>                                              |

**Paso 4:** Una vez presionado el botón "Siguiente" de la última sección de preguntas, se le mostrará un resumen del intento, presione el botón "**Enviar** todo y terminar" para finalizar el examen.

| Pregunta | Estatus            |
|----------|--------------------|
| 1        | Respuesta guardada |
| 2        | Respuesta guardada |
| 3        | Respuesta guardada |
| 4        | Respuesta guardada |
| 5        | Respuesta guardada |

#### Resumen del intento

Tiempo restante 0:04:44

Enviar todo y terminar

**Paso 5:** Después de presionar el botón "Enviar todo y terminar" aparecerá una advertencia, presione el botón "Enviar todo y terminar" para finalizar el intento.

| Confirmad            | ción                         | ×                                           |
|----------------------|------------------------------|---------------------------------------------|
| A Una v<br>cambiar s | ez que envíe<br>us respuesta | el examen, no podrá<br>s para este intento. |
|                      |                              |                                             |

En algunos casos el asesor del curso permite mostrar la revisión del intento, esta opción mostrará una página con la revisión, pulse "**Finalizar revisión**" para terminar.

| Comenz                                       | ado el                                          | miérco                                              | es, 30 de enero de 2013, 11:54                                          |                                                                                                    |                                                                                      |                                             |  |  |
|----------------------------------------------|-------------------------------------------------|-----------------------------------------------------|-------------------------------------------------------------------------|----------------------------------------------------------------------------------------------------|--------------------------------------------------------------------------------------|---------------------------------------------|--|--|
| Finaliza                                     | do en                                           | miérco                                              | les, 30 de enero de 2013, 11:59                                         |                                                                                                    |                                                                                      |                                             |  |  |
| Tiempo emp                                   | oleado                                          | 5 minu                                              | tos 1 segundos                                                          |                                                                                                    |                                                                                      |                                             |  |  |
| Califi                                       | cación                                          | 80 de                                               | un máximo de 100                                                        |                                                                                                    |                                                                                      |                                             |  |  |
| Pregunta <b>1</b>                            | ¿Cual                                           | l de los                                            | siguientes carreras no pertenec                                         | e o no se imparte en CUValles?                                                                        |                                                                                      |                                             |  |  |
| Correcta                                     |                                                 |                                                     |                                                                         |                                                                                                    |                                                                                      |                                             |  |  |
| Puntúa 20 sobre 20                           | Selecc                                          | xione una:                                          |                                                                         |                                                                                                    |                                                                                      |                                             |  |  |
| P                                            | A.                                              | . Derecho                                           |                                                                         |                                                                                                    |                                                                                      |                                             |  |  |
| 🛋 Editar pregunta                            | 💿 В.                                            | B. Administración                                   |                                                                         |                                                                                                    |                                                                                      |                                             |  |  |
|                                              | ◎ C.                                            | C. Medicina 🗸                                       |                                                                         |                                                                                                    |                                                                                      |                                             |  |  |
|                                              | 0 D.                                            | Educad                                              | ión                                                                     |                                                                                                    |                                                                                      |                                             |  |  |
|                                              | 0 E.                                            | Agrone                                              | gocios                                                                  |                                                                                                    |                                                                                      |                                             |  |  |
|                                              | 0 F.                                            | Psicolog                                            | ía                                                                      |                                                                                                    |                                                                                      |                                             |  |  |
|                                              | © G.                                            | Sistema                                             | is de Información (Tecnologías de la                                    | Información)                                                                                          |                                                                                      |                                             |  |  |
|                                              | Он                                              | Mecatro                                             | ínica                                                                   | ,                                                                                                    |                                                                                      |                                             |  |  |
|                                              | U                                               | meeuere                                             | incu .                                                                  |                                                                                                    |                                                                                      |                                             |  |  |
|                                              | Escribi                                         | ir comer                                            | itario o corregir la calificación                                       |                                                                                                    |                                                                                      |                                             |  |  |
|                                              | Histo                                           | rial de r                                           | espuestas                                                               |                                                                                                    |                                                                                      |                                             |  |  |
|                                              | p                                               | aso                                                 | Hora                                                                    | Acción                                                                                                | Estado                                                                               | Puntos                                      |  |  |
|                                              | 1                                               |                                                     | 30/01/13, 11:54                                                         | Iniciado/a                                                                                            | Sin responder aún                                                                    |                                             |  |  |
|                                              | 2                                               |                                                     | 30/01/13, 11:57                                                         | Guardada: Medicina                                                                                    | Respuesta guardada                                                                   |                                             |  |  |
|                                              | 3                                               |                                                     | 30/01/13, 11:59                                                         | Intento terminado                                                                                     | Correcta                                                                             | 20                                          |  |  |
| Pregunta 2<br>Sin contestar<br>Puntaje de 20 | <b>¿Herr</b><br><b>a doc</b><br>cursos<br>Respu | r <b>amient</b><br>centes y<br>s en línea<br>lesta: | a Web implementada por el Cea<br>estudiantes a su material instru<br>3) | ntro Universitario Valles como apoyo al aprendi<br>Iccional en línea para interactuar con las activid | zaje en línea, es la plataforma que permi<br>ades como Tareas, foros? (es accedida p | ite el acceso tanto<br>ara trabajar con los |  |  |
|                                              | La res                                          | puesta c                                            | correcta es: MOODLE                                                     |                                                                                                    |                                                                                      |                                             |  |  |
|                                              | Escribi                                         | ir comer                                            | ntario o corregir la calificación                                       |                                                                                                    |                                                                                      |                                             |  |  |
|                                              | Histo                                           | rial de r                                           | espuestas                                                               |                                                                                                    |                                                                                      |                                             |  |  |
|                                              |                                                 |                                                     |                                                                         |                                                                                                    |                                                                                      |                                             |  |  |

Se mostrará la información de la calificación y el resultado de los intentos que ha realizado del examen.

| Intentos permitidos: 2                                       |  |
|--------------------------------------------------------------|--|
| Este examen está abierto en lunes, 8 de julio de 2013, 08:00 |  |
| Este examen se cerrará el lunes, 8 de julio de 2013, 23:55   |  |
| Límite de tiempo: 15 minutos                                 |  |
| Método de calificación: Calificación más alta                |  |
| Intentos: 32                                                 |  |
| Resumen de sus intentos previos                              |  |
|                                                              |  |

| Intento      | Finalizado                       | Calificación / 100 | Revisión |  |
|--------------|----------------------------------|--------------------|----------|--|
| Vista previa | lunes, 8 de julio de 2013, 13:33 | 100                | Revisión |  |

#### Calificación más alta: 100 / 100.

Reintentar el examen

#### Contestar una actividad interactiva

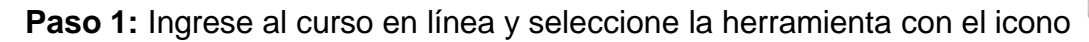

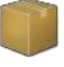

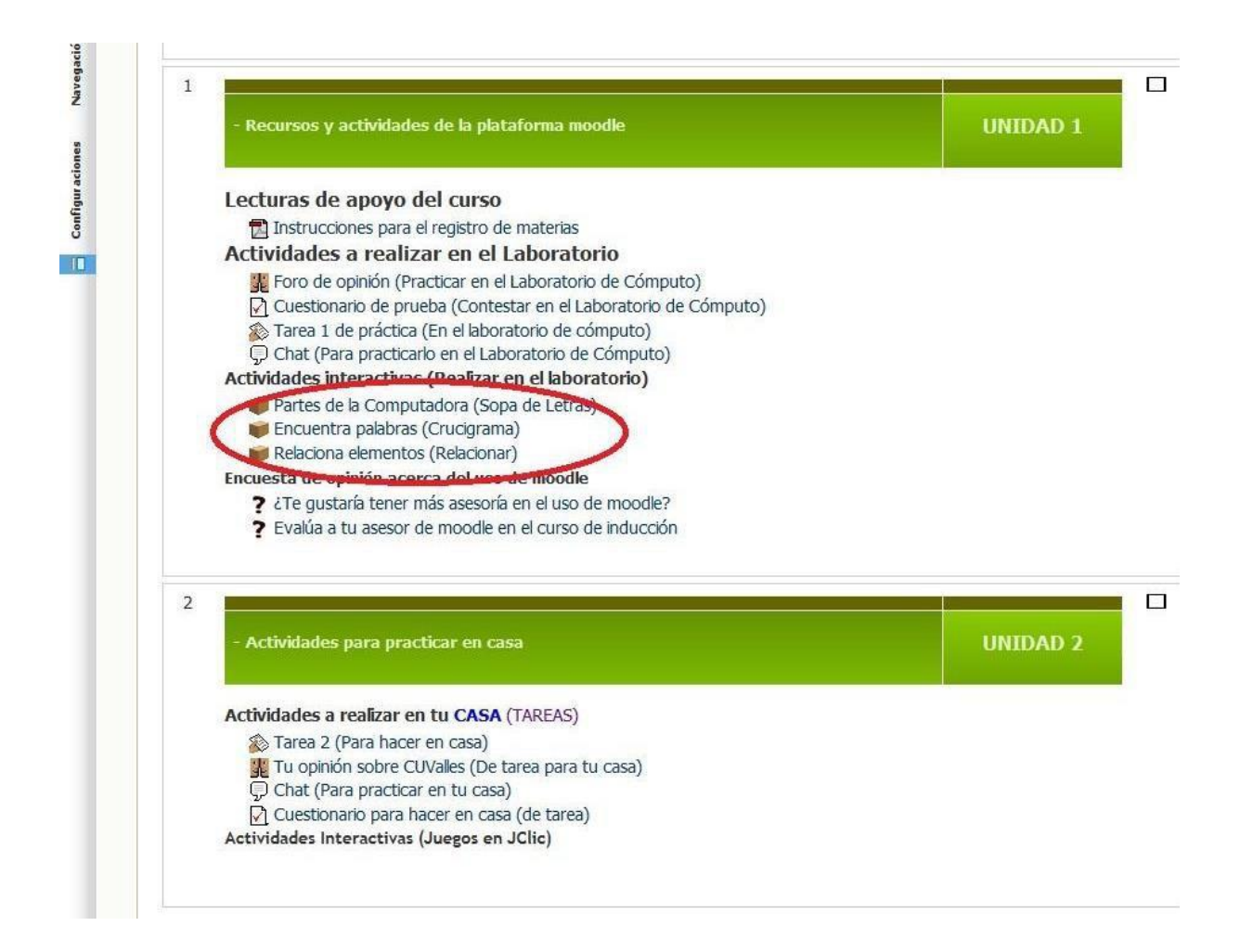

**Paso 2:** Lea las instrucciones publicadas por el asesor del curso dentro del recuadro y presione el botón con la leyenda "Entrar".

En caso de que la actividad no se encuentre activa, aparecerá una leyenda en color rojo dentro del recuadro donde se encuentran las instrucciones y especificaciones "Ha alcanzado el número máximo de intentos"

|                               | E                      | incuentra pa |  |  |
|-------------------------------|------------------------|--------------|--|--|
| Encuentra palabras            | Crucigrama)            |              |  |  |
| [educacplay]                  |                        |              |  |  |
| Número de intentos            | permitidos: 3          |              |  |  |
| Número de intentos            | realizados: 3          |              |  |  |
| Calificación del inten        | 0 1: 850%              |              |  |  |
| Calificación del inten        | o 2: 1,000%            |              |  |  |
| Calificación del inten        | 0 3: 1,000%            |              |  |  |
| Método de calificacio         | n: Intento más alto    |              |  |  |
| Calificación informac         | a: 1,000%              |              |  |  |
| the alternative device the Au | oro máximo do intentos |              |  |  |

Moda: O Vista previa O Normal

En caso contrario, le permitirá realizar la actividad interactiva.

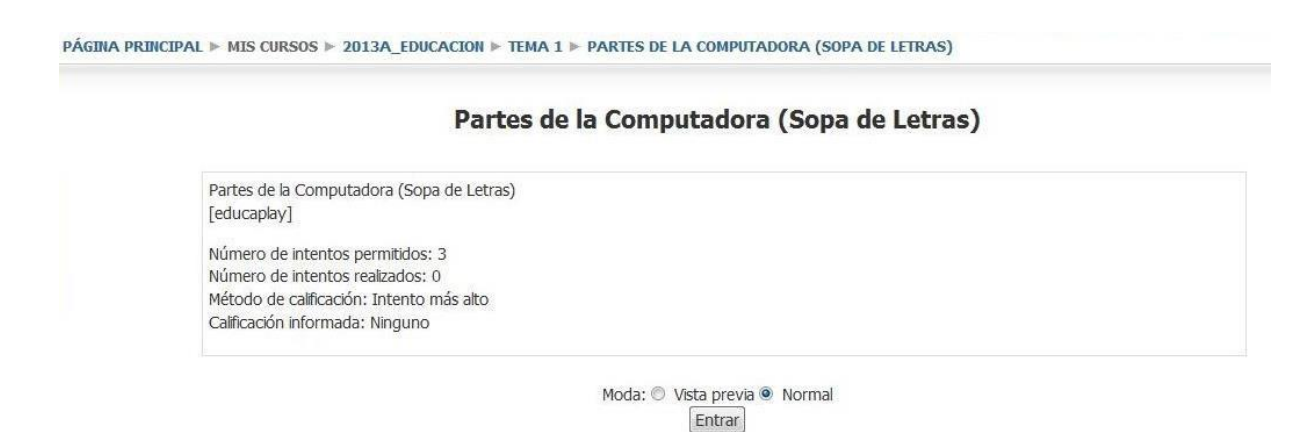

Espere a que cargue la actividad interactiva.

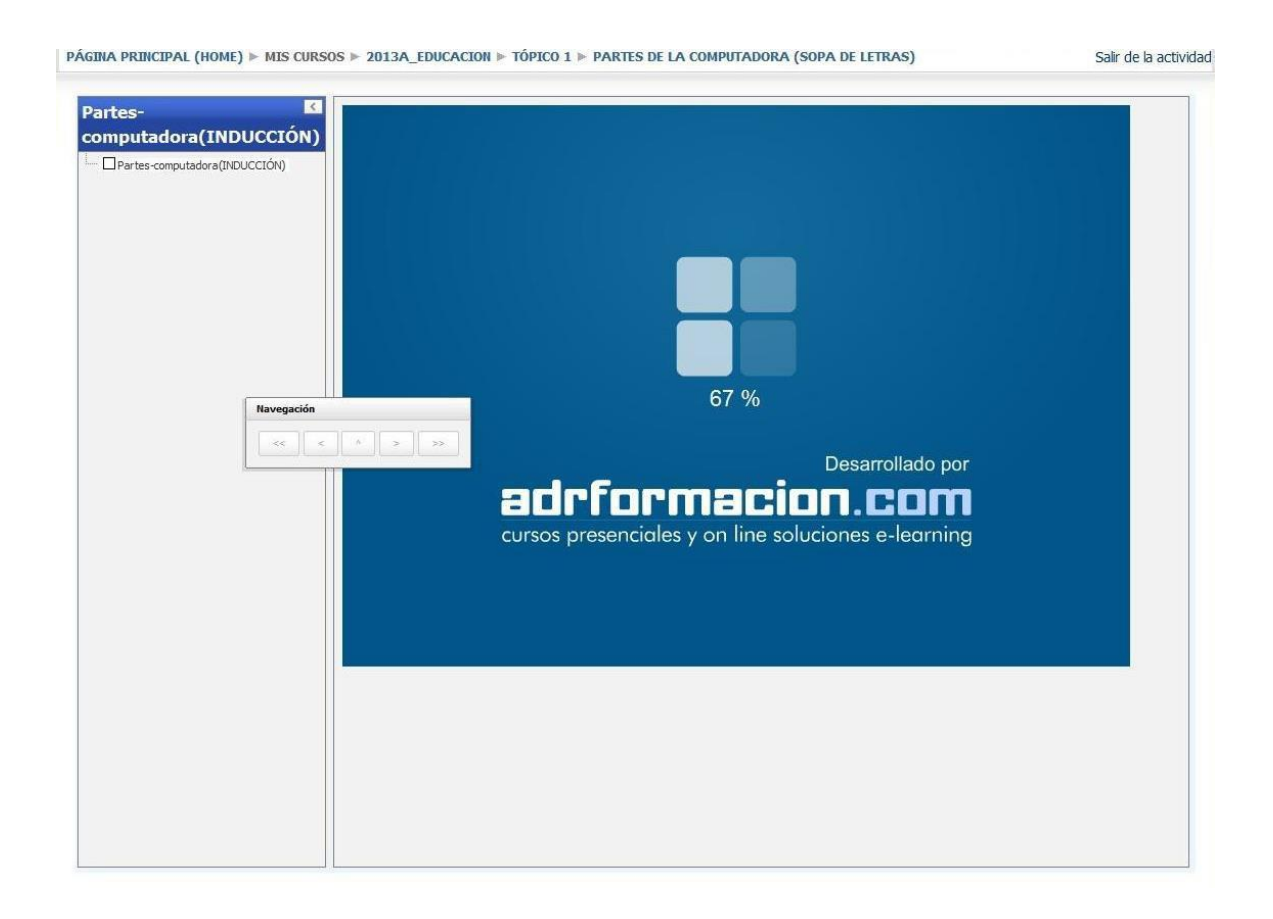

Paso 3: Responda la Actividad.

Puede observar las herramientas de la actividad al lado izquierdo, por ejemplo, una cuenta regresiva indicando cuanto tiempo le falta para terminar el intento, puntos e instrucciones.

En ocasiones aparecerán botones de ayuda como en este ejemplo, pulsa el botón "**Mostrar palabra**" para obtener la ayuda.

| nputadora (INDUCCIÓN)                             | Instrucciones                                        | Pa | rtes | -cor | npu | tado | ora( | IND  | UCC | IÓN | ) |   |   |   |            |
|---------------------------------------------------|------------------------------------------------------|----|------|------|-----|------|------|------|-----|-----|---|---|---|---|------------|
| Partes-<br>iputadora(INDUCCIÓN) (Puntuación: 100) | Intenta resolver la sopa                             | С  | J    | U    | В   | F    | Z    | С    | D   | Ι   | S | С | 0 | V | RATON      |
|                                                   | las palabras escondidas en                           | Z  | A    | K    | L   | E    | D    | W    | I   | S   | U | R | G | G | CPU        |
|                                                   | deslizando el ratón sobre                            | I  | Р    | Н    | L   | С    | Т    | E    | Н   | M   | Р | 0 | K | A | DISCO      |
|                                                   | componen. Si te atascas y                            | A  | L    | P    | S   | L    | Ñ    | В    | E   | A   | С | Т | J | Ñ | MONITOR    |
|                                                   | puedes pulsar en Mostrar<br>Palabra para que te diga | I  | G    | R    | S   | A    | A    | E    | Μ   | R   | М | I | Х | 0 | TECLADO    |
|                                                   | una nalabra nue huerar ei                            | Z  | 0    | 0    | В   | D    | Ζ    | Т    | Ι   | A   | Ñ | N | A | V | LECTORCD   |
|                                                   |                                                      | L  | E    | С    | Т   | 0    | R    | С    | D)  | Ι   | К | 0 | U | 0 | PROCESADOR |
| Navegación                                        |                                                      | R  | W    | Е    | Е   | F    | А    | G    | V   | R   | N | M | U | N | MEMORIARAM |
| 4.4 X                                             | A 5 >>                                               | I  | А    | S    | R   | Ñ    | Ι    | R    | G   | 0   | W | V | Ι | Ι |            |
| L                                                 |                                                      | С  | V    | А    | А   | R    | U    | Ν    | S   | Μ   | V | R | Y | J |            |
|                                                   | Puntos 88                                            | Q  | S    | D    | Т   | Ν    | 0    | G    | Ñ   | Е   | G | Е | Н | А |            |
|                                                   |                                                      | В  | D    | 0    | 0   | Q    | С    | 0    | А   | M   | К | ۷ | В | U |            |
|                                                   | Tiempo<br>Restante 03:41 🤗                           | Х  | Х    | R    | N   | Ν    | А    | Μ    | L   | Е   | 0 | S | В | С |            |
|                                                   |                                                      |    |      |      |     |      |      |      |     |     |   |   |   |   |            |
|                                                   |                                                      |    |      | 2    |     |      |      |      | _   | -   | 1 |   |   |   |            |
|                                                   | Desarrollado por<br>adrformacion.com                 |    |      |      |     | Mos  | trar | pala | bra |     |   |   |   |   |            |
|                                                   | - 15                                                 |    |      |      |     |      | τć   | SNI  | D   | -   |   |   |   |   |            |
|                                                   | MIENTA                                               |    |      |      |     | DU   | VI   |      |     |     |   |   |   |   |            |
|                                                   | CRRAN                                                |    |      |      |     | P    | iri  | JU   | A   |     |   |   |   |   |            |

Centro Universitario de los Valles

Coordinación de Tecnologías para el Aprendizaje Unidad de Multimedia Instruccional **Paso 4:** Una vez terminada la actividad en el tiempo marcado, se mostrará la notificación de "Respuesta correcta", de lo contrario, si termina el tiempo para completar la actividad, aparecerá la notificación de "Actividad no superada".

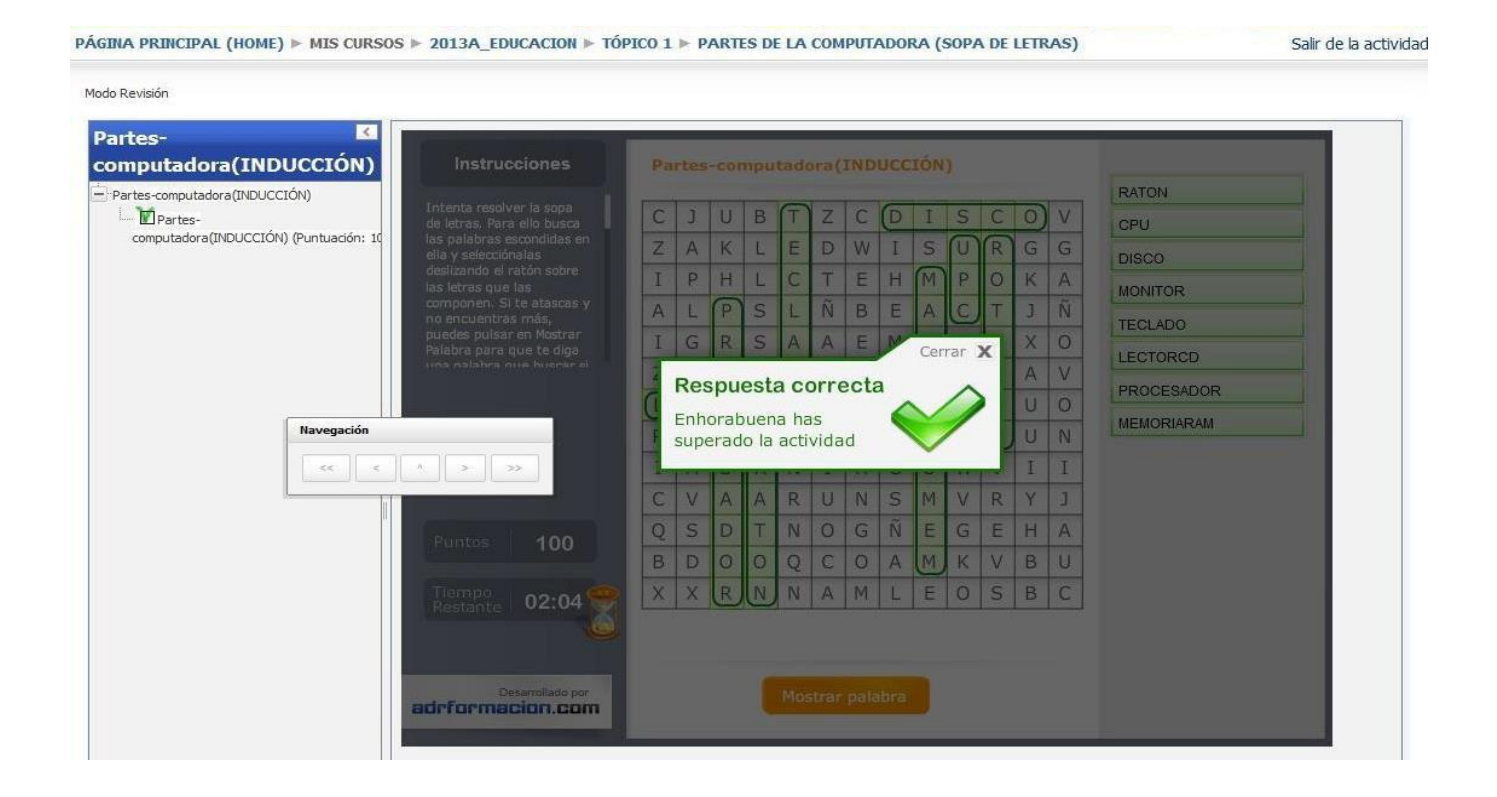

| itadora(INDUCCIÓN)            |          | Pa | rtes |       |           | tado  | ra(  | IND     |         | IÓN |       |   |   |    | RATON       |
|-------------------------------|----------|----|------|-------|-----------|-------|------|---------|---------|-----|-------|---|---|----|-------------|
| Partes-computadora(INDUCCIÓN) |          | A  | I    | G     | E         | T     | Т    | E       | D       | 1   | S     | C | 0 | К  | CPU         |
|                               |          | Y  | P    | A     | A         | E     | W    | L       | G       | Μ   | U     | R | T | W  | DISCO       |
|                               |          | G  | E    | T     | D         | С     | I    | S       | U       | M   | P     | 0 | I | 0  | MONITOR     |
|                               |          | S  | S    | P     | S         | L     | Q    | R       | W       | A   | С     | Т | L | К  | TECLADO     |
|                               |          | R  | P    | R     | U         | A     | 1    | U       | 8       | Cer | rar 🕽 |   | Y | F  | LECTC CD    |
|                               |          | I  | Act  | livic | het       | no    | eur  | or      | che     |     | -     |   | ] | N  | PP( AFRADOP |
|                               |          |    | Has  | sup   | era       |       | tier | nno     | Jua     |     |       |   | Y | E  | - MODIADAM  |
|                               |          |    | máx  | cimo  | par       | a es  | ta a | ctivi   | dad     |     |       |   | 0 | L  |             |
| Navegación                    |          | d  |      |       | illester. | 02007 |      | (Canit) | alkini. |     |       | - | C | н  |             |
|                               | * >>     | G  | Y    | A     | A         | N     | Y    | T       | N       | M   | Ñ     | E | T | MA |             |
|                               | Puntos 0 | U  | E    | D     | T         | I     | I    | D       | к       | E   | Y     | J | Z | 0  |             |
|                               |          | E  | J    | 0     | 0         | R     | В    | T       | С       | M   | F     | Y | 7 | U  |             |
|                               |          | A  | G    | R     | N         | U     | 1    | U       | I       | F   | E     | G | K | Z  |             |
|                               |          |    |      |       |           |       |      |         |         |     |       |   |   |    |             |
|                               |          |    |      |       |           |       |      |         |         |     |       |   |   |    |             |

Para salir, presione el enlace "Salir de la actividad"

Paso 5: Ingrese a la actividad de nuevo, para ver los resultados.

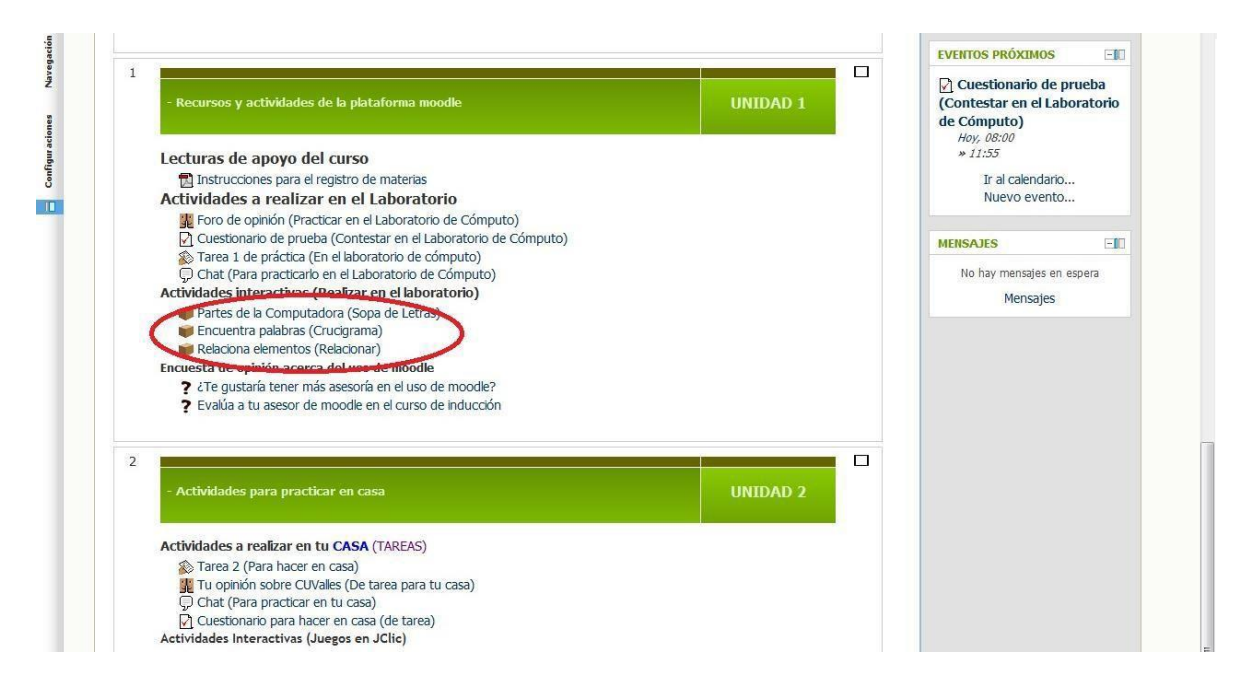

**Paso 6:** Revise el resumen de intentos, si desea hacer otro intento selecciona la casilla "Comenzar un nuevo intento" y presione el botón "Entrar"

| artes de la Computadora (Sopa de Letras)<br>ducaplay]<br>ímero de intentos permitidos: 3                                                   |
|----------------------------------------------------------------------------------------------------|
| úmero de intentos permitidos: 3                                                                                                    |
| úmero de intentos realizados: 1<br>alficación del intento 1: 880%<br>étodo de calificación: Intento más alto<br>alficación informada: 880% |
|                                                                                                    |

Centro Universitario de los Valles

Coordinación de Tecnologías para el Aprendizaje Unidad de Multimedia Instruccional